# Grouping Accessions and Inventory

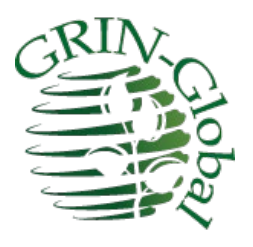

**Revision Date** October 25, 2023

Appendix A contains this document's revision notes.

This guide explains five methods which are useful for grouping accessions (and inventory) in GRIN-Global. Click on any link to jump to the respective section. However, consider first reading the <u>table on</u> <u>page two</u>.

- <u>Name Group</u>
- <u>Accession Inventory Group</u>
- Inventory Maintenance Policy
- <u>Method</u>
- <u>Core (a Descriptor Group)</u>

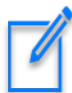

A major grouping method in GRIN-Global is by Crop. A curator typically designates which species are to be included ("mapped") to the crop. (Crops can overlap in various ways.) Detailed documentation on Crops within GRIN-Global is online at <a href="https://grin-global.org/userdocs.htm#obs">https://grin-global.org/userdocs.htm#obs</a>. One caveat with a crop as a grouping method for accession – until an observation has been made for the accession/inventory, the accession is not visibly included in the crop.

In GG, two "GROUPs" are similar, but each was originally designed for a different purpose and they work very differently. The word "GROUP" is often used interchangeably and can confuse the usage.

The two groups I am referring to are **get\_accession\_inventory\_group** "Accession Inventory Group" and **get\_name\_group** "Name Group." The following table compares them:

|                                               | Accession Inventory Group                                                                                                    | Name Group                                                                                                    |
|-----------------------------------------------|----------------------------------------------------------------------------------------------------|----------------------------------------------------------------------------------------------------|
| Database Area                                 | Accession / Inventory                                                                                                    | Accession                                                                                                    |
| Dataview Name                                 | get_accession_inventory_group                                                                                                    | get_name_group                                                                                                    |
| Dataview Title                                | Get Accession Inventory Group                                                                                                    | Get Name Group                                                                                                    |
| Group is available for <i>Web</i><br>Searches | Yes<br>(when the flag is set to "visible")<br>using the PW Advanced Search:<br>"accession group name" PW<br>"Accession Group" PW2                                    | No<br>but searchable within the ST/CT                                                                                                    |
| Create the group name                         | use the<br>get_accession_inventory_group<br>dataview;<br>add records<br>(indicate if <i>Web Visible</i> or not)                                                      | use the<br><b>name_group</b> dataview; add<br>records                                                                                                    |
| Associate records                             | map <i>Inventory</i> records to a group using the accession_inv_group_map table                                                                                      | using Accession_Inv_Name<br>records, complete the Name<br>Group field                                                                                                    |
| Recommended Uses:                             | <ul> <li>Establish accession groups<br/>which can be found (and<br/>ordered) on the PW as a<br/>group.</li> <li>Others? Use for printing<br/>labels, etc.</li> </ul> | <ul> <li>A method for organizing accessions for <i>internal</i> purposes</li> <li>Name Group groups plant names. An Accession Inventory Name can belong to just one group; the group usually refers to the source of the name or identifier</li> </ul> |

# Name Groups

#### Create

Use the **Name Group** dataview from the **Accession** area to create or edit group names:

| ataview Tab Name: Name Gr   | oup       |      |     |
|-----------------------------|-----------|------|-----|
| Dataview                    |           |      |     |
| Category:                   | Area:     |      |     |
| Client ~                    | Accession |      | ~   |
| Dataview:                   |           | Show | All |
| Name Group                  |           |      | ~   |
| Accession                   |           |      | -   |
| Accession Action            |           |      |     |
| Accession Citation          |           |      |     |
| Accession IPR               |           |      |     |
| Accession IPR Citation      |           |      |     |
| Accession Pedigree          |           |      |     |
| Accession Pedigree Citation |           |      |     |
| Accession Quarantine        |           |      |     |
|                             |           |      |     |

Only the **Group Name** field is required. The other two fields document the name:

|   | Name Group<br>ID | Group Name         | Note                    | URL | Created Date       | Created By        | Modified Date |
|---|------------------|--------------------|-------------------------|-----|--------------------|-------------------|---------------|
| 1 | 509              | JAPAN.US.2004      | Collection for fruit in |     | 1/8/2013           | Hummer, Kim, US   |               |
| 1 | 511              | SE.CENTRAL.US.2007 |                         |     | 1/8/2013           | Hummer, Kim, US   |               |
| 1 | 518              | LOWBUSH            |                         |     | 3/9/2013           | Hummer, Kim, US   |               |
|   | 528              | SYNONYM            |                         |     | 2/10/2013<br>4/15/ | Hummer, Kim, US   |               |
|   | 534              | CRANBERRY          |                         |     | 8/14/2013          | Hummer, Kim, US   |               |
|   | 542              | BLUEBERRY          |                         |     | 4/1/2014           | Hummer, Kim, US   |               |
| 1 | 553              | KH16               |                         |     | 11/5/2015          | Hummer, Kim, US   |               |
|   | 589              | LINGONBERRY        |                         |     | 3/4/2019 9:38 PM   | Hummer, Kim, US   |               |
|   | 593              | VIRUS STANDARD     | virus standard          |     | 10/26/2019 6:53    | Hummer, Kim, US   | 10/26/2019 6: |
|   | -46              |                    |                         |     | 10/25/2023 9:52    | Reisinger, Martin |               |
|   |                  |                    |                         |     |                    |                   | >             |
| 4 | 46 of            | 46 🕨 📲 🕂           | × Find                  | •   |                    | Next Prev         | Refresh Data  |

# Apply the Group Name to Records

When naming an inventory record, supply a Name Group:

| *         |              |          |     | Access     | sion Wizar | d v1.9.8 | .14        |        | – 🗆 🗙           |
|-----------|--------------|----------|-----|------------|------------|----------|------------|--------|-----------------|
|           | of 1 │       | ▶   ♣    | ×   |            | [          |          |            | 💾 Save | 💾 Save and Exit |
| Accession | Names Source | Pedigree | IPR | Quarantine | Annotation | Voucher  | Action     |        |                 |
| New Na    | me           |          |     |            |            |          |            |        |                 |
| Nar       | ne           | Category |     | Name Rank  | Name       | e Group  | Cooperator | Note   |                 |
| •         | ſ            | Null1    |     |            |            |          |            |        |                 |

#### via the Accession Wizard (Names tab):

or the Accession Inventory Name Dataview:

| Wiz | ard 🌋    | Cooperato                         | r Wizard  | 💦 Invento | ory Attachment Wizard 🧃  | S Order   | Wizard 🌾 Viabil      | lity Wiz | ard           |               |                    |                  |
|-----|----------|-----------------------------------|-----------|-----------|--------------------------|-----------|----------------------|----------|---------------|---------------|--------------------|------------------|
|     | Get Site | Accessions                        | Get Name  | Group Get | Accession Inventory Name | Inventory | Get Inventory Action | Orders   | Cooperators   | Get Accession | Source             | aet Inventory Ma |
|     |          | Accession<br>Inventory<br>Name ID | Accession | Inventory | Category                 | Name      | Name Rank            |          | Name<br>Group | Cooperator    | ls Web<br>Visible? | Note             |
| -   | •        | -1                                |           |           | [Null]                   |           |                      |          |               |               | <b>v</b>           |                  |

# Searching by Name Groups

| 8                    |                    | GR                      | IN-Global Sea      | arch v1.9.8.14     |                    |                 |                                   | ×   |
|----------------------|--------------------|-------------------------|--------------------|--------------------|--------------------|-----------------|-----------------------------------|-----|
| Basic Query          |                    |                         |                    |                    |                    |                 |                                   |     |
| Search Now!          |                    | Limit                   | 500 🜲              |                    |                    |                 |                                   |     |
| Find:<br>Default     | O accession        |                         | ~                  |                    |                    |                 |                                   |     |
| Matching<br>Any Word | All Words          | O List of Item          | IS                 |                    |                    |                 |                                   |     |
| Search Criteria      |                    |                         |                    |                    |                    |                 | Clear Text                        |     |
| @name_group.group_na | me = 'GEM'         |                         | >                  |                    |                    |                 |                                   | < > |
| Search Results       |                    |                         | •                  |                    |                    |                 |                                   |     |
| Add To Query         | Clear Query        |                         |                    |                    |                    |                 |                                   |     |
| Accession Pedigree   | iet Name Group Ge. | ccession Inventory Grou | up Get Accession   | n Inventory Name   | Get Web Cooperator | Method Cita 1 > | <ul> <li>Show All Colu</li> </ul> | mns |
| Name Group<br>ID     | Group Name         | Note                    | URL                | Created Date       | Created By         | Modified Date   | Modified By                       |     |
|                      |                    |                         |                    |                    |                    |                 |                                   |     |
| <                    |                    |                         |                    |                    |                    |                 |                                   | >   |
| Showing rows: 0 of 0 |                    | Connect                 | ed to: https://tra | ining.ars-grin.gov | /GRINGlobal/GUI.as | mx              |                                   |     |

| sic Qu | uery                                                 |                                     |                                                                      |                                                                 |                                |                  |             |                                                           |
|--------|------------------------------------------------------|-------------------------------------|----------------------------------------------------------------------|-----------------------------------------------------------------|--------------------------------|------------------|-------------|-----------------------------------------------------------|
| Se     | earch Now!                                           | C                                   |                                                                      | Limit: 500 🜲                                                    |                                |                  |             |                                                           |
| ind:   | y wora                                               | <ul> <li>All vyords</li> </ul>      |                                                                      | Rems                                                            |                                |                  |             |                                                           |
| earch  | n Criteria                                           |                                     |                                                                      |                                                                 |                                |                  |             |                                                           |
|        |                                                      |                                     |                                                                      |                                                                 |                                |                  |             | Clear Text                                                |
| name   | e_group.group_na                                     | ame = 'GEM'                         |                                                                      |                                                                 |                                |                  |             |                                                           |
|        |                                                      |                                     |                                                                      |                                                                 |                                |                  |             |                                                           |
|        |                                                      |                                     |                                                                      |                                                                 |                                |                  |             |                                                           |
| earch  | n Results                                            |                                     |                                                                      |                                                                 |                                |                  |             |                                                           |
| Ac     | dd To Query                                          | Clear Qu                            | Jery                                                                 |                                                                 |                                |                  |             |                                                           |
|        |                                                      |                                     |                                                                      |                                                                 |                                |                  |             |                                                           |
|        |                                                      |                                     |                                                                      |                                                                 | 1                              |                  |             | Chan All Calum                                            |
| Acces  | ssion Pedigree (                                     | Get Name Group                      | Get Accession Inventory                                              | Group Get Accessi                                               | on Inventory Name              | B/eb Cooperator  | Method Citz | Show All Colum                                            |
| Acces  | ssion Pedigree                                       | Get Name Group                      | Get Accession Inventory                                              | Group Get Accessi                                               | on Inventory Name              | B /eb Cooperator | Method Cita | Show All Colum                                            |
| Acces  | Accession                                            | Get Name Group                      | Get Accession Inventory                                              | Group Get Accessi                                               | on Inventory Name              | B/eb Cooperator  | Method Cita | Show All Colum                                            |
| Acces  | Accession<br>Inventory<br>Name ID                    | Get Name Group                      | Get Accession Inventory                                              | Group Get Accessi<br>Category                                   | on Inventory Name              | BVeb Cooperator  | Name Group  | Show All Colum Cooperator                                 |
| Acces  | Accession<br>Inventory<br>Name ID<br>1000293         | Accession                           | Get Accession Inventory Inventory PI 614142 **                       | Group Get Accessi Category Cultivar name                        | Name GEMS-0001                 | Name Rank        | Method Cite | Cooperator<br>Blanco, Mike, U                             |
| Acces  | Accession Inventory<br>Name ID<br>1000293<br>1094370 | Accession<br>PI 614142<br>PI 632413 | Get Accession Inventory Inventory PI 614142 ** PI 632413 **          | Group Get Accessi<br>Category<br>Cultivar name<br>Cultivar name | Name<br>GEMS-0001<br>GEMS-0002 | Name Rank        | Method Cita | Show All Colum Cooperator Blanco, Mike, U Blanco, Mike, U |
| Acces  | Accession Inventory<br>Name ID<br>1000293<br>1094370 | Accession<br>PI 614142<br>PI 632413 | Get Accession Inventory<br>Inventory<br>PI 614142 **<br>PI 632413 ** | Group Get Accessi<br>Category<br>Cultivar name<br>Cultivar name | Inventory Name OREAD           | Name Rank        | Method Cita | Show All Colum Cooperator Blanco, Mike, U Blanco, Mike, U |

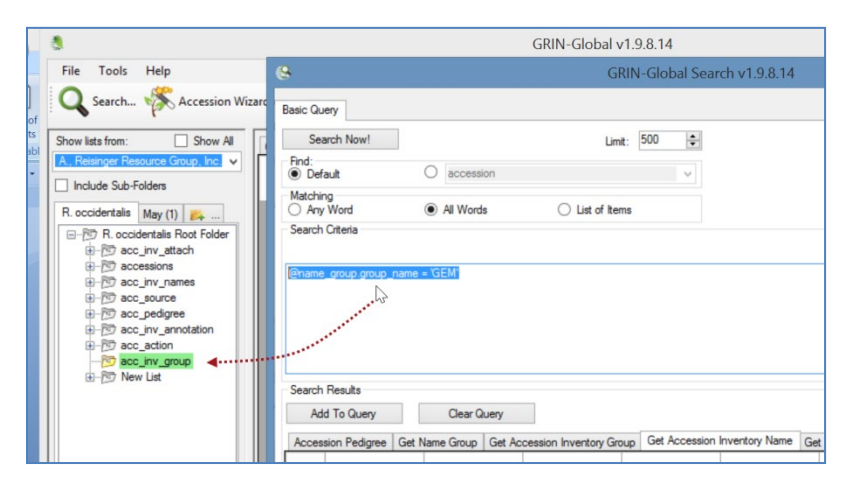

| r lists from: Show All      | Get Site | Accessions                        | Get Name Group | Get Accession Inventory I | Name Inventory G     | iet Inventory Action | Orders Cooperators | Get Accession Sou | rce Get Inventory Ma |
|-----------------------------|----------|-----------------------------------|----------------|---------------------------|----------------------|----------------------|--------------------|-------------------|----------------------|
| clude Sub-Folders           |          | Accession<br>Inventory<br>Name ID | Accession      | Inventory                 | Category             | Name                 | Name Rank          | Name Group        | Cooperator Is V      |
| ccidentalis May (1) 🚑       |          | 1098563                           | PI 639044      | PI 639044                 | Cultivar name        | GEMS-0013            | 10                 | GEM               | Blanco, Mike, US Y   |
| R. occidentalis Root Folder |          | 1098572                           | PI 639051      | PI 639051 **              | Cultivar name        | GEMS-0023            | 10                 | GEM               | Blanco, Mike, US Y   |
| acc_inv_attach              |          | 1348713                           | PI 685800      | PI 685800                 | Cultivar name        | GEMN-0060            | 10                 | GEM               | Blanco, Mike, US Y   |
| acc_inv_names               |          | 1915444                           | PI 685957      | PI 685957 **              | Cultivar name        | GEMS-0264            | 10                 | GEM               | Gardner, Candice N   |
| acc_source                  |          | 1597920                           | PI 685813      | PI 685813 11nca           | Developer identifier | 03GEM00304           | 1050               | GEM               | Blanco, Mike, US Y   |
| B acc_pedigree              |          | 1098565                           | PI 639045      | PI 639045 **              | Cultivar name        | GEMS-0015            | 10                 | GEM               | Blanco, Mike, US Y   |
| acc_action                  |          | 1348704                           | PI 685785      | PI 685785 **              | Cultivar name        | GEMN-0045            | 10                 | GEM               | Blanco, Mike, US Y   |
| acc_inv_group               |          | 1348717                           | PI 651537      | PI 651537 **              | Cultivar name        | GEMN-0110            | 10                 | GEM               | Blanco, Mike, US Y   |
| H-PG7 New List              | <        |                                   |                |                           |                      |                      |                    |                   |                      |
|                             | 14 4     | 1 of                              | 355 🔪 🎽 🖂      | ×                         |                      |                      |                    |                   | Refresh Da           |

| mother droup nume Ex                        |                     |                                 | ccc        | Basic Query              |                         |                                                       |        |
|---------------------------------------------|---------------------|---------------------------------|------------|--------------------------|-------------------------|-------------------------------------------------------|--------|
| File Tools Help                             |                     |                                 |            | basic duciy              |                         |                                                       |        |
| Q Search K Accession Wizard                 | K Cooperator Wiza   | ard 🚺 Crop 1                    | irait V    | Search Now!              |                         |                                                       |        |
|                                             |                     |                                 |            | Find:                    |                         |                                                       |        |
| Show lists from: Show All                   | Get Site Accessions | s Inventory Orde                | ers (      | Matching                 |                         | -                                                     |        |
| Martin A., Reisinger Resource Group, Inc. 🗸 |                     |                                 |            | Any Word                 | All Words               | C List of Items                                       |        |
| Include Sub-Folders                         | Accession<br>ID     | Digital<br>Object<br>Identifier | Acc<br>Nun | Search Criteria          |                         |                                                       |        |
| Q COOPS COTTON SYST · ·                     | 1018564             | PI                              | 6192       |                          | IKE 'NC7%'              |                                                       |        |
| B-B AUG22 Root Folder                       | 1030635             | Ames                            | 5213       | ename_group.group_name i |                         |                                                       |        |
| WEBORDERS                                   | 1031963             | PI                              | 6496       |                          |                         |                                                       |        |
|                                             | 1040453             | PI                              | 6587       |                          |                         |                                                       |        |
|                                             | 1031608             | PI                              | 6495       |                          |                         |                                                       |        |
|                                             | 1032272             | PI                              | 6742       |                          |                         |                                                       |        |
|                                             | 1018278             | Ames                            | 2108       | Search Results           |                         |                                                       |        |
| INCT.DUNR.COLK.IDS                          | 1018349             | Ames                            | 2119       | Add To Query             | Clear Query             | Limit:                                                | 1000   |
| • •                                         | 1032009             | PI                              | 6496       | Get Web Cooperator Get   | Web Order Request Get A | ccession Inventory Group Get Name G                   | roup 🕨 |
|                                             | 1018424             | Ames                            | 2133       |                          | NC7*                    |                                                       | _      |
| 1 I I                                       | 1406615             | PI                              | 5116       | Name Group               | Group Nama              | Note                                                  | LIDI   |
|                                             | 1031800             | PI                              | 6495       | ID                       | Group Name              |                                                       | UNL    |
|                                             | 1031992             | PI                              | 6496       | 144                      | NC7.CULT_REM            | Old NC-/ CULI_REMS not Culivar                        |        |
|                                             | 1467225             | PI                              | 5722       | 145                      | NC7.INDIA.GRASS.PROB    | Temporary Agrcd until all of this                     |        |
|                                             | 1031554             | PI                              | 6495       | 146                      | NC7.ZEA.STANDARD        | Id's added by NC7 to standardize sid                  | d      |
|                                             | 1031270             | Ames                            | 5348       | ▶ 147                    | NC7.DONR.COLR.IDS       | These are various ID's sent NC-7 for<br>Ames numbers. |        |
|                                             | 1031909             | PI                              | 6496       | 210                      | NCT FIDET LOTE          |                                                       | 15     |

# Another Group Name Example to find "like" Accessions

# **Accession Inventory Groups**

Accession Inventory Groups are available for searching via the Public Website by selecting an **accession group name** (the Accession Inventory Group name).

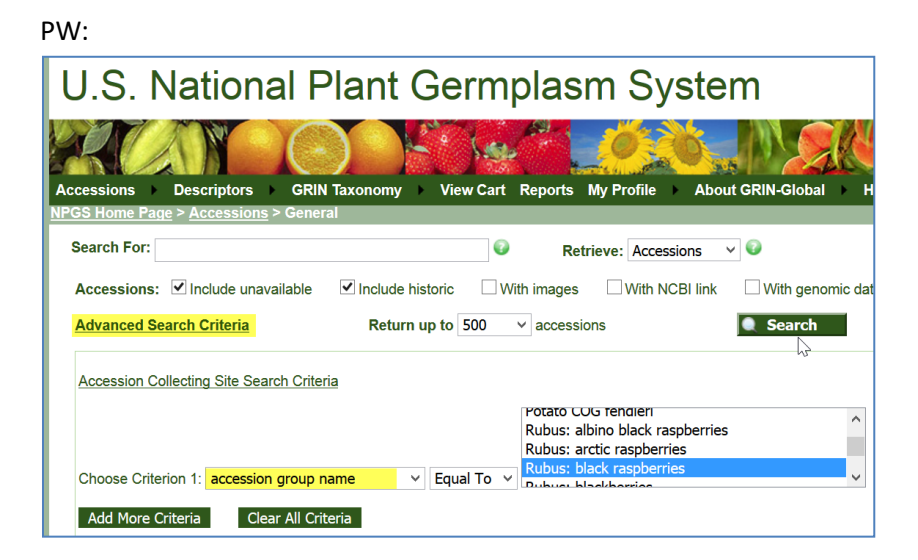

#### PW2:

| Simple Search List Search Advanc              | red Search Results                                                                                                    |  |
|-----------------------------------------------|----------------------------------------------------------------------------------------------------|--|
| Q e.g., Malus domestica                       | Search                                                                                                    |  |
| OAvailable                                    |                                                                                                    |  |
| •All - Including historic (not in the NPGS co | ollections, information only)                                                                                                    |  |
| Clear All                                     | ink                                                                                                    |  |
| Additional search criteria:                   | Rubus: albino black raspberries<br>Rubus: arctic raspberries<br>Rubus: black raspberries<br>Rubus: blackberries<br>Rubus: dewberries |  |
|                                               | Search                                                                                                    |  |

#### **Create the Accession Inventory Group Name**

Use the **get\_accession\_inventory\_group** dataview (from the Accession / Inventory area); add records (supply a **Group Name**; select **Is Web Visible?** when desired):

| liza | ird 🌋        | Cooperato                        | or Wizard 🌾 Ir     | ventory A | Attachm  | ent Wizard         | *     | Order Wiza   | ard 🏌  | Viability Wizard      |      |                 |               |
|------|--------------|----------------------------------|--------------------|-----------|----------|--------------------|-------|--------------|--------|-----------------------|------|-----------------|---------------|
|      | Accession    | Pedigree                         | Acc Inventory Anno | tation A  | ccession | Quarantine         | Acces | ssion Action | Get Ac | cession Inventory Gro | pup  | Acc Inventory A | ttach 🔼       |
|      | A<br>Ir<br>G | ccession<br>iventory<br>iroup ID | Group Name         | e         |          | ls Web<br>Visible? |       | Note         |        | Created Date          | Cre  | ated By         | Modified Date |
|      | ▶ -1         |                                  |                    |           |          |                    |       |              |        | 5/14/2018 3:26        | Reis | singer, Martin  |               |

#### Associate Inventory (or Accessions) to an Accession Inventory Group Use the Accession Inventory Group Map dataview; add records:

|        | Accession<br>Inventory<br>Group Map ID | Inventory    | Accession Inventory Group | Note | Created Date     | Created By        | Modified Date    |
|--------|----------------------------------------|--------------|---------------------------|------|------------------|-------------------|------------------|
|        | 1005189                                | PI 604625 ** | Rubus: black raspberries  |      | 4/3/2018 9:48 PM | Hummer, Kim, US   | 4/4/2018 8:30 PM |
|        | 1005190                                | PI 604630 ** | Rubus: black raspberries  |      | 4/3/2018 9:48 PM | Hummer, Kim LIS   | 4/4/2018 8:30 PM |
|        | 1005201                                |              | Rubus: black raspbernes   |      | 410              | nummer, Kim, US   | 4/4/2010 -       |
|        | 1005202                                | PI 684807 ** | Rubus: black raspberries  |      | 4/3/2018 9:48 PM | Hummer, Kim, US   | 4/4/2018 8:30 PM |
|        | 1005203                                | PI 684803 ** | Rubus: black raspberries  |      | 4/3/2018 9:48 PM | Hummer, Kim, US   | 4/4/2018 8:30 PM |
|        | 1005204                                | PI 684806 ** | Rubus: black raspberries  |      | 4/3/2018 9:48 PM | Hummer, Kim, US   | 4/4/2018 8:30 PM |
|        |                                        |              |                           |      | 5/14/2018 4:18   | Reisinger, Martin |                  |
|        |                                        |              |                           |      |                  |                   | >                |
| 4      | 102 of 10                              | 2   🕨 🕅   🖶  | ×                         |      |                  |                   | Refresh Data     |
| Data E | diting<br>t Data Sa                    | ive Data     | Edit Mode                 |      | Dete             |                   |                  |

Inventory records can be in more than one group.

#### **Accession Inventory Group Attach Dataview**

In server release 1.10.3, the **Accession Inventory Group Attach** dataview was added to allow documents to be attached to a group of accession/inventory records. (Note: in the CT, the Attachment Wizard has not been programmed for this functionality as of December, 2018. It is possible for the DBA to upload the files and then indicate the virtual path.)

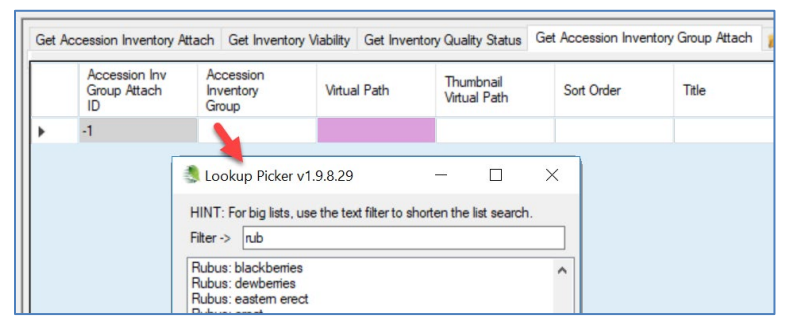

# **Inventory Maintenance Policy**

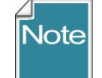

Inventory Maintenance Policies are explained in detail in the online Inventory guide at <a href="https://www.grin-global.org/docs/gg\_inventory.docx">https://www.grin-global.org/docs/gg\_inventory.docx</a>

In the Curator Tool, use an Inventory Maintenance Policy or Method to filter records. Several different approaches can be used.

#### **Drag Maintenance Names to a CT Folder**

In the Search Tool, find the desired policy name(s) in the **Inventory Maintenance Policy** dataview, and then drag the records to a folder in the Curator Tool:

| 1                                                                                                    |       |                |                     |                     | GRINI-Global y                                                                                                    | /1981/                     |                       |                    |
|----------------------------------------------------------------------------------------------------|-------|----------------|---------------------|---------------------|----------------------------------------------------------------------------------------------------|----------------------------|-----------------------|--------------------|
| File Tools Help                                                                                                    |       |                |                     |                     | 8                                                                                                    | GRIN                       | -Global Search v1.    | 9.8.14             |
| Q Search 🔆 Accession Wiz                                                                                                    | ard   | Cooperator     | Wizard 🕅            | <b>K</b> Inver      | Basic Query                                                                                                    |                            |                       |                    |
| Show lists from: Show All                                                                                                    | Get S | ite Accessions | Inventory           | Get Acce            | Search Now!                                                                                                    |                            | Limit: 50000          | ÷                  |
| Reisinger, Martin A., Reisinger Resc V                                                                                                    |       | Inventory      | Inventory<br>Prefix | Inventory<br>Number | Default     Matching                                                                                                    | accession                  |                       | ¥                  |
| Wrkshp1 Zea B occider ( )                                                                                                    | b.    | 1211855        | PI                  | 182923              | O Any Word                                                                                                    | All Words                  | ◯ List of Items       |                    |
| - ™ Wrkshp1 Root Folder                                                                                                    | -     | 1211863        | PI                  | 182924              | Search Untena                                                                                                    |                            |                       |                    |
| i internet internet |       | 1206400        | PI                  | 194904              | Ginundan maint aslinum                                                                                                    | vistoren en LIVE 52%       | •                     |                    |
|                                                                                                    |       | 1210654        | PI                  | 169060              | @inventory_maint_policy.m                                                                                                    | laintenance_name LIKE hc74 | C                     |                    |
| 📨 New List (1)                                                                                                    |       | 1211280        | PI                  | 169074              |                                                                                                    |                            |                       |                    |
| HUM Inv Maint Policies                                                                                                    |       | 1207545        | PI                  | 169076              |                                                                                                    |                            |                       |                    |
| HUM-HERB                                                                                                    |       | 1207553        | PI                  | 169077              |                                                                                                    |                            |                       |                    |
| HUM-DNA                                                                                                    |       | 1211285        | PI                  | 169079              |                                                                                                    |                            |                       |                    |
| M. Humulus Info                                                                                                    |       | 1211289        | PI                  | 169081              | Search Results                                                                                                    |                            |                       |                    |
| HUM-IN-VITRO                                                                                                    |       | 1211296        | PI                  | 169082              | Add To Query                                                                                                    | Clear Query                |                       |                    |
| M HUMULUS                                                                                                    |       | 1207561        | PI                  | 169085              | Inventory Viability Get T                                                                                                    | axonomy Species Get Acces  | sion Action Inventory | Maintenance Policy |
| New List (3)                                                                                                    |       | 1211316        | PI                  | 169089              |                                                                                                    | nc7%                       |                       |                    |
| New List (2)                                                                                                    |       | 1211334        | PI                  | 169093              | Inventory                                                                                                    |                            |                       | Quantity On        |
| HUM-SEED                                                                                                    |       | 1211342        | PI                  | 169094              | Maint Policy                                                                                                    | Maintenance Name           | Form Type             | Hand Units         |
| NC7-celosia                                                                                                    |       | 1211348        | PI                  | 169095              | 55                                                                                                    | NC7-amaranth               | SD                    | count              |
| Mp NC7-brassica                                                                                                    |       | 1211353        | PI                  | 169096              | 56 D                                                                                                    | NC7-brassica               |                       | count              |
| P INC /-amaranth                                                                                                    |       | 1211360        | PI                  | 169097              | 57-000                                                                                                    | NC7-celosia                |                       | count              |
|                                                                                                    |       |                |                     |                     | and the second second s |                            |                       |                    |

The List Panel displays the objects for the maintenance names, and in the Curator Tool's datagrid you can switch between dataviews, such as inventory or accessions, to see related records. For example, in this case, the list of inventory records shown in the background all were created with one of the three maintenance names listed under **New List (4)**. (Use a more meaningful list name than this!)

#### Drag the Code to Build a Dynamic Folder

You can create a dynamic folder, that uses code based on an Inventory Maintenance Policy name. An advantage of this method is that you can easily edit the properties and replace the policy name as desired. (2<sup>nd</sup> screen below)

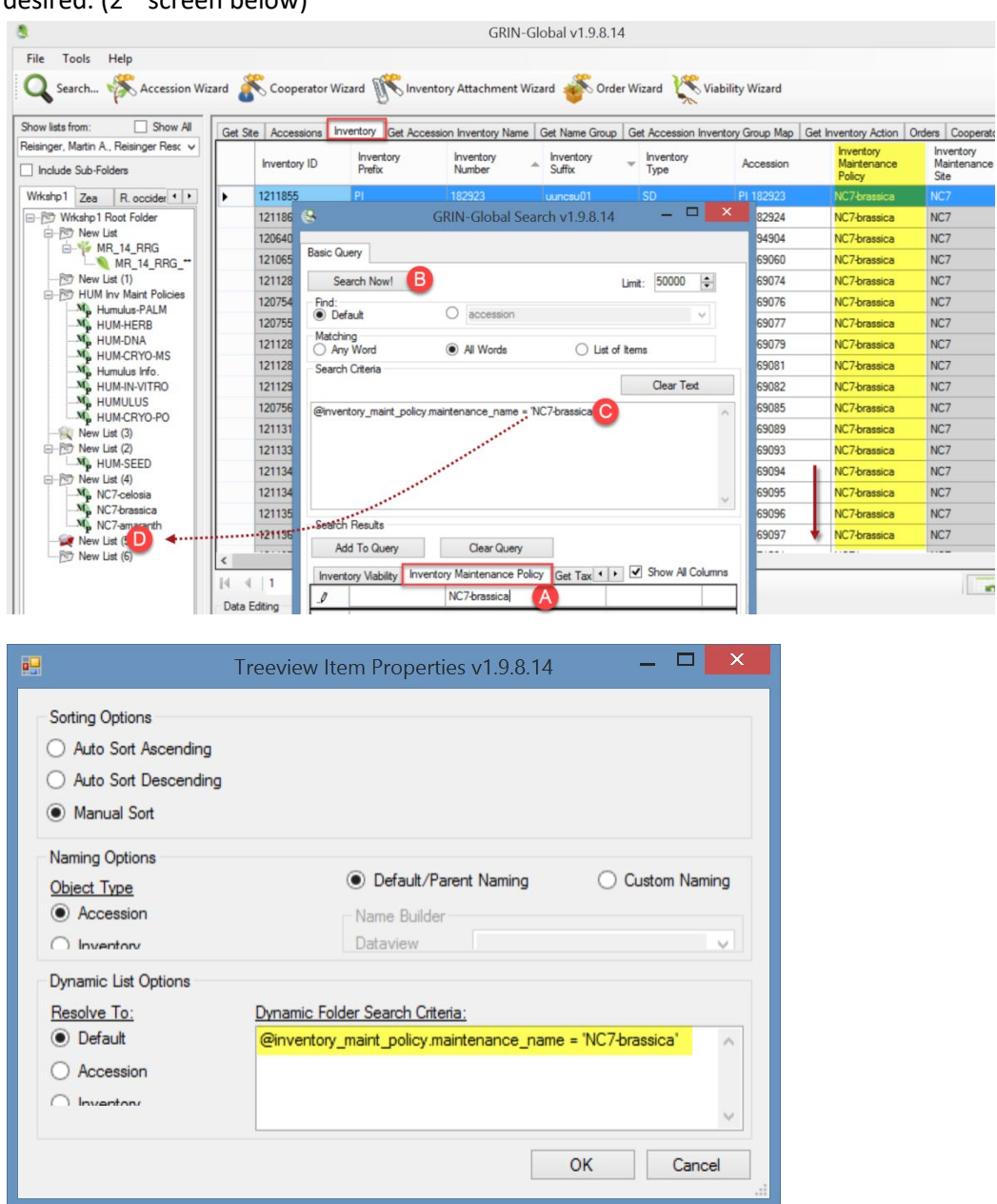

# Method

The Method dataview accesses the table of methods and procedures. One example of methods is those used in determining the crop specific attributes of the germplasm. Each environment used in an evaluation should have its own method record.

| A | cc Inventory | Annotation | Accession Quarantine | Accession Action | Get Accession Inventory Group                                                                                                    | Acc Inventory Attach                                                                                                    | Code Value                 | Code Value L | anguage | Method | <b>+ +</b> |
|---|--------------|------------|----------------------|------------------|----------------------------------------------------------------------------------------------------|----------------------------------------------------------------------------------------------------|----------------------------|--------------|---------|--------|------------|
|   | Method<br>ID | Name       |                      | Geography        | Material or Method Used                                                                                                    |                                                                                                    | Elevati<br>(meters         | on l         | atitude |        | Longitude  |
|   | 119          | SUNFLOW    | ER.SUN.OIL.WLD.91    | United States, N | Oil concentration of accessions<br>Analyses were performed in 195<br>population. Nuclear Magnetic<br>ml of dried seeds from wild Helia<br>annuus uses 40 ml). This meth | from 1991 exploration.<br>It on seeds from the origination of the origination of the origina | ginal<br>g 2<br>d H.<br>le |              |         |        |            |
| • | -2           |            |                      |                  |                                                                                                    |                                                                                                    |                            |              |         |        |            |

#### A Method item in a CT list is an excellent way to filter records:

| Show lists from: Show All                                                    | Site | Accessions ( | Get Accession       | Action Inventory    | Get Order           | Request Get Invent       | tory Main  |
|------------------------------------------------------------------------------|------|--------------|---------------------|---------------------|---------------------|--------------------------|------------|
| Include Sub-Folders                                                          |      | Accession ID | Accession<br>Prefix | Accession<br>Number | Accession<br>Suffix | Taxon                    | Name       |
| Jan Descrips Soy Clonal Oct •                                                |      | 1080364      | PI                  | 586807              |                     | Helianthus annuus        | ANN 2      |
| □ 🔭 Jan Root Folder                                                          |      | 1080365      | PI                  | 586808              |                     | Helianthus annuus        | ANN 2      |
| Orders                                                                       |      | 1080370      | PI                  | 586809              |                     | Helianthus annuus        | ANN 2      |
| MARaccs                                                                      |      | 1080371      | PI                  | 586810              |                     | Helianthus annuus        | ANN 2      |
| MaintPol Filters                                                             |      | 1080374      | PI                  | 586811              |                     | Helianthus annuus        | ANN 2      |
| My HUM-SEED                                                                  |      | 1080375      | PI                  | 586812              |                     | Helianthus annuus        | ANN 2      |
| Method Filters                                                               |      | 1080378      | PI                  | 586813              |                     | Helianthus annuus        | ANN 2      |
| Show lists from: Show All Inger, Martin A., Reisinger Resource Group, Inc. V | Site | Accessions G | et Accession A      | Action Inventory    | Get Order F         | Request Get Invento      | ory Mainte |
| Include Sub-Folders                                                          |      | Accession ID | Prefix              | Number              | Suffix              | Taxon                    | Name       |
| Jan Descrips Soy Clonal Oct · ·                                              |      | 1008936      | PI                  | 660781              |                     | Humulus japonicus        | H. japon   |
| ⊡                                                                            |      | 1008991      | PI                  | 617283              |                     | Humulus lupulus          | KAZ 93-    |
| Orders                                                                       |      | 1009004      | PI                  | 617284              |                     | Humulus lupulus          | KAZ 93-    |
| ······································                                       |      | 1453507      | PI                  | 558535              |                     | Humulus japonicus        | H. japon   |
|                                                                              |      | 1453508      | PI                  | 558536              |                     | Humulus japonicus        | K-21       |
| Mathead Ethan                                                                |      | 1454242      | PI                  | 559270              |                     | Humulus japonicus        | Tug Fork   |
| HITS Metrica niters                                                          |      | 1454243      | PI                  | 559271              |                     | Humulus                  | H. japoni  |
|                                                                              | <    | 1500001      | DI                  | C0E04E              |                     | Unime de la ferra de las | Minet E    |
|                                                                              |      | ∢   1 o      | f 315   🕨           |                     | $\times$            |                          |            |

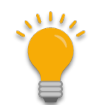

Public Website users can also search accessions by Method. To do so, the user must select a Crop. The Crop page has a Methods link:

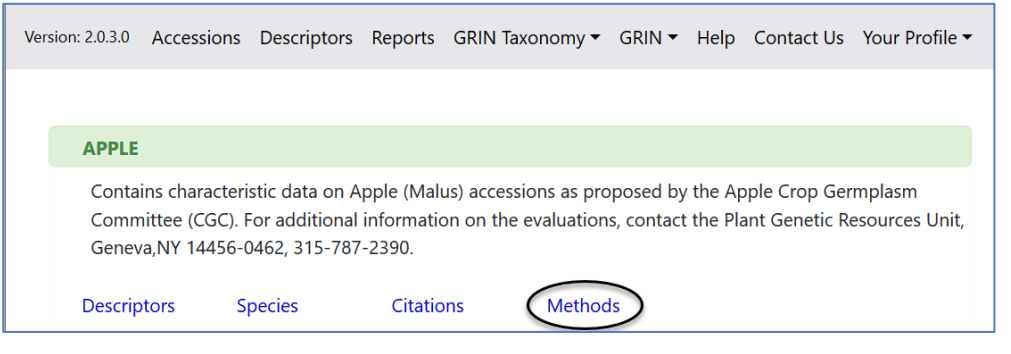

| APPLE                |  |
|----------------------|--|
| Methods              |  |
| • 95KAZ              |  |
| • 97CHINA            |  |
| APPLE.CORE           |  |
| APPLE.FIREBLIGHT     |  |
| APPLE.MORPHOLOGIC.00 |  |
| APPLE.MORPHOLOGIC.01 |  |
| APPLE.MORPHOLOGIC.02 |  |

- APPLE.MORPHOLOGIC.03

| APPLE.MORPHOLOGIC.04<br>Evaluation location: , United States                                                                           |                                                                                                    | La View for download |
|----------------------------------------------------------------------------------------------------|----------------------------------------------------------------------------------------------------|----------------------|
| Trait(s) evaluated                                                                                                    |                                                                                                    |                      |
| CALPERSIST<br>CALYXBASIN<br>FRTFLSHCOL<br>FRTFLSHFLA<br>FRTFLSHFRM<br>FRTFLSHOXI<br>FRTGRNDCOL<br>FRTLENGTH<br>FRTOVERCOL<br>FRTRUSSET | <ul> <li>344 Accessions</li> <li>344 Accessions</li> <li>343 Accessions</li> <li>330 Accessions</li> <li>330 Accessions</li> <li>343 Accessions</li> <li>344 Accessions</li> <li>344 Accessions</li> <li>342 Accessions</li> <li>341 Accessions</li> <li>341 Accessions</li> </ul> |                      |

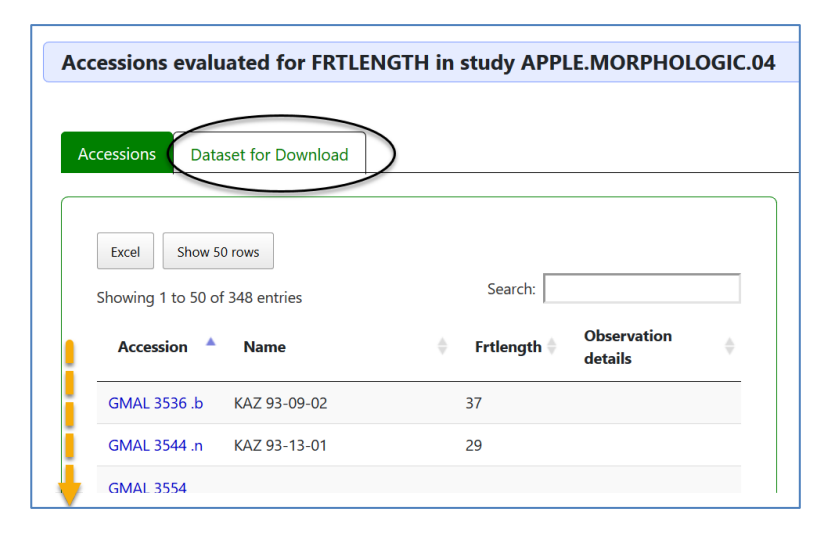

# **Core Descriptor Group**

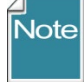

Besides the grouping methods described above, GRIN-Global has a capability for grouping accessions by using Descriptors ("Crop Traits"). A curator can decide which accessions would be a representative group of accessions and add them to a CORE group. Under descriptors, a researcher can select that group and get a list of pre-defined group of accessions.

Shown below is the Crop **APPLE** in the NPGS system A CORE Descriptor had been defined.

| ome > Descriptors     | > Descriptors                         | ew cart Reports my Pi | ronie Help | <br>_ |  |
|-----------------------|---------------------------------------|-----------------------|------------|-------|--|
| Choose Crop:<br>APPLE | APPLE (Click this link to go to o     | crop page)            |            |       |  |
| Choose descrip        | tor(s): Clear Descriptor Cl           | hoices                |            |       |  |
| Chemical comp         | osition descriptors (CHEMICAL)        | and of December       |            |       |  |
|                       | emical descriptors Clear All Cr       | iemical Descriptors   |            |       |  |
| Uncategorized         | descriptors (OTHER)                   |                       |            |       |  |
| Choose All Ot         | er Descriptors Clear All Other        | Descriptors           |            |       |  |
| Phenological d        | accriptore (PHENOLOGY)                |                       |            |       |  |
| Choose All Phe        | nology Descriptors Clear All F        | Phenology Descriptors |            |       |  |
| □ <u>BLOOMTIM</u>     | E U <u>BUDBREAK</u> U <u>HARVSEAS</u> | NC                    |            |       |  |

| Desc   | riptor: CORE SUBSE                                                                     | T (CORE) Download list of accessions evaluated for this trait |  |  |  |  |  |  |  |
|--------|----------------------------------------------------------------------------------------|---------------------------------------------------------------|--|--|--|--|--|--|--|
| Defi   | nition:                                                                                | A flag to indicate the accession is part of the core subset   |  |  |  |  |  |  |  |
| Cro    | p:                                                                                     | APPLE                                                         |  |  |  |  |  |  |  |
| Cate   | egory:                                                                                 | Uncategorized descriptors                                     |  |  |  |  |  |  |  |
| Stat   | us:                                                                                    | Crop Germplasm Committee approved                             |  |  |  |  |  |  |  |
| Data   | Data Type: Alpha/numeric descriptor                                                    |                                                               |  |  |  |  |  |  |  |
| Мах    | Maximum Length: 1                                                                      |                                                               |  |  |  |  |  |  |  |
| Res    | Responsible site: Natl. Germplasm Repository - Geneva (GEN)                            |                                                               |  |  |  |  |  |  |  |
| Studi  | Studies or environments for this trait  • <u>APPLE.CORE</u> - (258 <u>Accessions</u> ) |                                                               |  |  |  |  |  |  |  |
| Distri | bution of Values for (                                                                 |                                                               |  |  |  |  |  |  |  |
| Code   | Definit                                                                                | on Number of Accessions                                       |  |  |  |  |  |  |  |
| Υ      | Yes, the accession is part                                                             | of the core collection 258                                    |  |  |  |  |  |  |  |

The recommended way to set up a core group is to create a coded trait for the crop.

| 53  | Add To Query      | Cle         | ar Query     |                                                                  |                                                                                                    |            |                          |                 |               |  |
|-----|-------------------|-------------|--------------|------------------------------------------------------------------|----------------------------------------------------------------------------------------------------|------------|--------------------------|-----------------|---------------|--|
| Get | Source Descriptor | Observation | Crop Trait O | bservation Data                                                  | Crop                                                                                                    | Crop Trait | Get Crop Trait Code Lang | Crop Trait Code | Get Crop Atta |  |
|     | Crop ID           | Сгор        |              | Note                                                             |                                                                                                    |            |                          |                 | Created Dat   |  |
| •   | 115               | APPLE       |              | Contains char<br>Apple Crop Ge<br>evaluations, c<br>315-787-2390 | Contains characteristic data on Apple (Malus) accessions as proposed by the<br>Apple Crop Gemplasm Committee (CGC). For additional information on the<br>evaluations, contact the Plant Genetic Resources Unit, Geneva, NY 14456-0462,<br>315-787-2390. |            |                          |                 |               |  |

| Search | Results            |            |               |                  |                       |                                               |              |                      |                     |        |            |         |              |                   |
|--------|--------------------|------------|---------------|------------------|-----------------------|-----------------------------------------------|--------------|----------------------|---------------------|--------|------------|---------|--------------|-------------------|
| Ac     | dd To Query        | Cle        | ar Query      |                  |                       |                                               |              |                      |                     |        |            |         |              |                   |
| Get S  | ource Descriptor ( | bservation | Crop Trait    | Observation Data | Сгор                  | Crop Trait                                    | Get Crop     | Trait Code La        | ng Crop Trait Code  | Get C  | rop Attach | Taxonor | n 4 • •      | Show All Colu     |
|        |                    |            |               |                  |                       |                                               |              |                      |                     |        |            |         |              |                   |
|        | Crop Trait<br>ID   | Сгор       | Trait<br>Name | Trait Title      | Tra                   | it Description                                |              | Is Peer<br>Reviewed? | Category            |        | Data Type  |         | ls<br>Coded? | Maximum<br>Length |
| •      | 115154             | APPLE      | CORE          | CORE SUBSET      | A fla<br>acce<br>core | g to indicate t<br>ession is part o<br>subset | he<br>If the |                      | Uncategorized descr | iptors | Alpha/num  | eric d  |              |                   |

#### Only one code record is needed:

| t Ir | ventory                     | Get Cooperator | Get Acce      | ession Action G | Get Web Order Request  | Get Accession Inventory Name        | Get Cro | p Trait       | Get Crop Trait Observation | Get Crop Trait Code        | 🔸 🕨 Show                |
|------|-----------------------------|----------------|---------------|-----------------|------------------------|-------------------------------------|---------|---------------|----------------------------|----------------------------|-------------------------|
|      |                             | APPLE          |               | CORE SUBS       | SET                    |                                     |         |               |                            |                            |                         |
|      | Crop<br>Trait<br>Code<br>ID | Сгор           | Trait<br>Name | Crop Trait      | Trait Descriptio       | 'n                                  |         | Trait<br>Code | Code Title                 |                            | Code Description        |
|      | 8200                        | APPLE          | CORE          | CORE SUBS       | SET A flag to indicate | e the accession is part of the core |         | Y             | Yes, the accession is p    | art of the core collection | Yes, the accession is p |

To have an accession included in a core group, the curator creates an observation record. In the **Crop Trait Observation** dataview, the curator selects an inventory, the crop, the trait, in this example "**CORE SUBSET**," and selects the **Coded Value** field from a lookup picker. (Not shown – a Method must also be selected.)

| Site | Accessions I                    | Inventory | W6 Site Inventory | Orders       | Order Request Item | Accession Source | Get Geography | Get Crop Trait    | Get Crop Trait Observati | on 🚒       |
|------|---------------------------------|-----------|-------------------|--------------|--------------------|------------------|---------------|-------------------|--------------------------|------------|
|      | Crop Trait<br>Observation<br>ID | Ac        | cession Ir        | nventory     | Сгор               | Crop Trait       | Coded V       | alue              |                          | Trait Code |
| •    | -1                              |           | PI                | I 613836 .i1 | PL APPLE           | CORE SUBSET      | Yes, the a    | accession is part | of the core collection   |            |

When saved, the new record displays, including the "Y" in the Trait Code field:

| Site | Accessions                      | Inventory | W6 Site Inventor | y Orders    | Order Request Item | Accession Source | Get Geography | Get Crop Trait    | Get Cr | op Trait Observation | <b>24</b> -    |
|------|---------------------------------|-----------|------------------|-------------|--------------------|------------------|---------------|-------------------|--------|----------------------|----------------|
|      | Crop Trait<br>Observation<br>ID | Ac        | cession          | Inventory   | Сгор               | Crop Trait       | Coded Va      | ue                |        | Trait Code           | Numer<br>Value |
| •    | 11444405                        | PI 6      | 513836 F         | 9 613836 .i | 1 PL APPLE         | CORE SUBSET      | Yes, the ac   | cession is part o | f the  | Y                    |                |

The result in the Public Website was shown on the previous page.

|                      | Acc | Accessions Accession Source Get Inventory Get Order Request Get Order Request Item Get C |                                |                   |                     |          | st Item Get Order |              |
|----------------------|-----|------------------------------------------------------------------------------------------|--------------------------------|-------------------|---------------------|----------|-------------------|--------------|
| Include Sub-Folders  |     | Accession<br>ID                                                                          | Digital<br>Object<br>Identifie | Accessi<br>Prefix | Accession<br>Number | Ac<br>SL | Taxon             | Name         |
| Feb20C Feb20B        | •   | 1001525                                                                                  |                                | PI                | 588753              |          | Malus mandshurica | GMAL 46      |
| Apple CORF           |     | 1001660                                                                                  |                                | PI                | 588757              |          | Malus x hartwigii | GMAL 52      |
| ⊕ ist (1)            |     | 1001766                                                                                  |                                | PI                | 588761              |          | Malus sargentii   | GMAL 56      |
| E New List (2)       |     | 1002152                                                                                  |                                | PI                | 588772              |          | Malus domestica   | Monroe       |
|                      |     | 1002303                                                                                  |                                | PI                | 588778              |          | Malus domestica   | Virginiagold |
| @crop.name = 'APPLE' |     | 1002470                                                                                  |                                | PI                | 588785              |          | Malus domestica   | Esopus Spitz |

You can also use TRAITS with a specific value to act as a filter in the Curator Tool:

Note

In the legacy GRIN system, a trigger was set up to create "CORE" observation records whenever the Accession field Is Core? was selected. That is not the case in GRIN-Global, selecting **Is Core?** on the Accession record does not generate a CORE observation record for the accession.

The CORE trait must be manually set up; then the curator must create observation records for the accessions that are to be considered "CORE."

| Get | Site Accessions | Inventory Orders  | Cooperators         | Get Web Order Request | Get Crop       |
|-----|-----------------|-------------------|---------------------|-----------------------|----------------|
|     | ne              | Origin            | Maintenance<br>Site | Is Core?              | ls Back<br>Up? |
|     | 243             | Nepal             | NC7                 | N                     | Y              |
|     | 462             | Mexico, Ciudad d  | NC7                 | N                     | N              |
|     | 780             | Mexico, Morelos   | NC7                 | N                     | Y              |
|     | 4-W             | United States, Io | NC7                 | N                     | Y              |
|     | 491             | Mexico, Tlaxcala  | NC7                 | N                     | Y              |
| -   |                 |                   |                     |                       |                |

|          | Search | Results             |              |                    |                                 |                                                                |                      |                          |
|----------|--------|---------------------|--------------|--------------------|---------------------------------|----------------------------------------------------------------|----------------------|--------------------------|
|          | Ad     | d To Query          | Clear Qu     | uery               |                                 |                                                                | Limit: 1000 😫        | Page Size: 1000          |
| 1        | Get Cn | op Trait Get Crop T | rait Code ge | et_crop Get Web Co | opperator Get Web Order Request | Get Accession Inventory Group                                  | et Name Group        | ▶ 🗹 Show All Colum       |
|          |        |                     |              | CORE               |                                 |                                                                |                      |                          |
|          |        | Crop Trait ID       | Сгор         | Trait Name         | Trait Title                     | Trait Description                                              | ls Peer<br>Reviewed? | Category                 |
| ▶ 177023 |        | 177023              | PEA          | CORE               | Core subset                     | A flag to indicate the accession is<br>part of the core subset | Y                    | A subset of a collection |
|          |        |                     |              |                    |                                 |                                                                | 1                    |                          |

# Appendix A: Document Revision Notes

# – October 25, 2023

• examples of the Name Group dataview were modified/added, as this dataview name has changed intro table on page 2

#### – August 27, 2020

- modified intro table on page 2
- added text for **Method** searching in the Public Website
- added screens from PW2
- added note re Is Core? not tied to CORE descriptors

#### – March 3, 2020

• edited text in comparison table of Accession Inventory Group and Name Group

#### – October 6, 2019

• edited text on using Method as a filter

#### – December 1, 2018

• edited text and replaced images in the Core Subset section